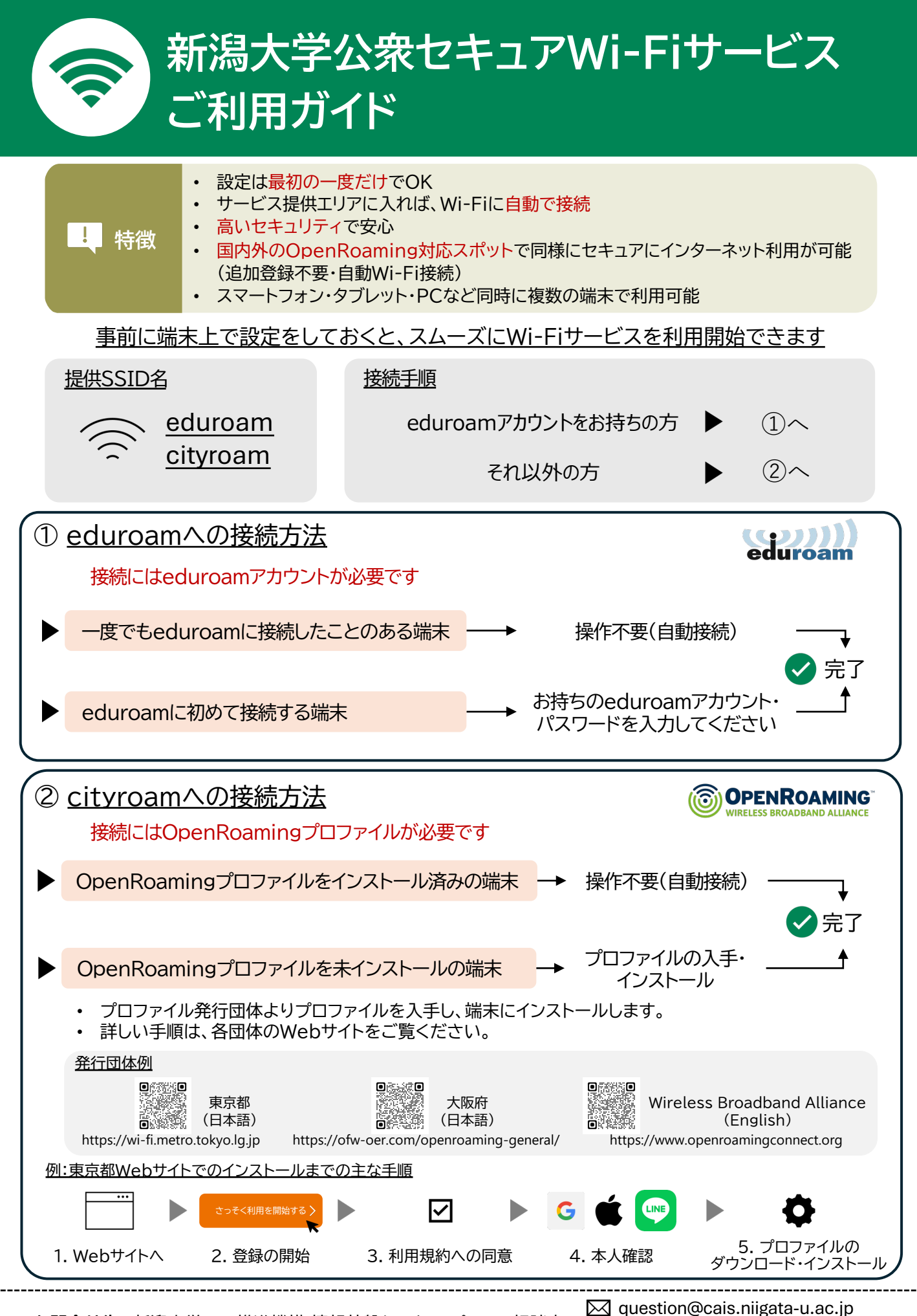

お問合せ先: 新潟大学 DX推進機構 情報基盤センター パソコン相談室

コノ相談至 🖀 025-262-6230